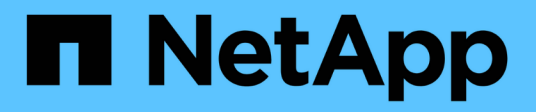

# Set up storage

**Element Software** 

NetApp October 01, 2024

This PDF was generated from https://docs.netapp.com/us-en/element-software-125/setup/concept\_setup\_configure\_a\_storage\_node.html on October 01, 2024. Always check docs.netapp.com for the latest.

# **Table of Contents**

| etup overview                                       | 1 |
|-----------------------------------------------------|---|
| Find more information                               | 1 |
| Setting up a cluster with Element storage nodes     | 1 |
| Setting up a cluster with Fibre Channel nodes       | 6 |
| Determine which SolidFire components to install     | 0 |
| Set up a management node                            | 1 |
| Configure Fully Qualified Domain Name web UI access | 1 |
| What's next                                         | 5 |

# **Setup overview**

At this point, you should have installed the hardware. The hardware also includes Element software.

Next, you'll need to set up the storage system for your environment. You can set up a cluster with storage nodes or Fibre Channel nodes and manage it using Element software after you install and cable nodes in a rack unit and power them on.

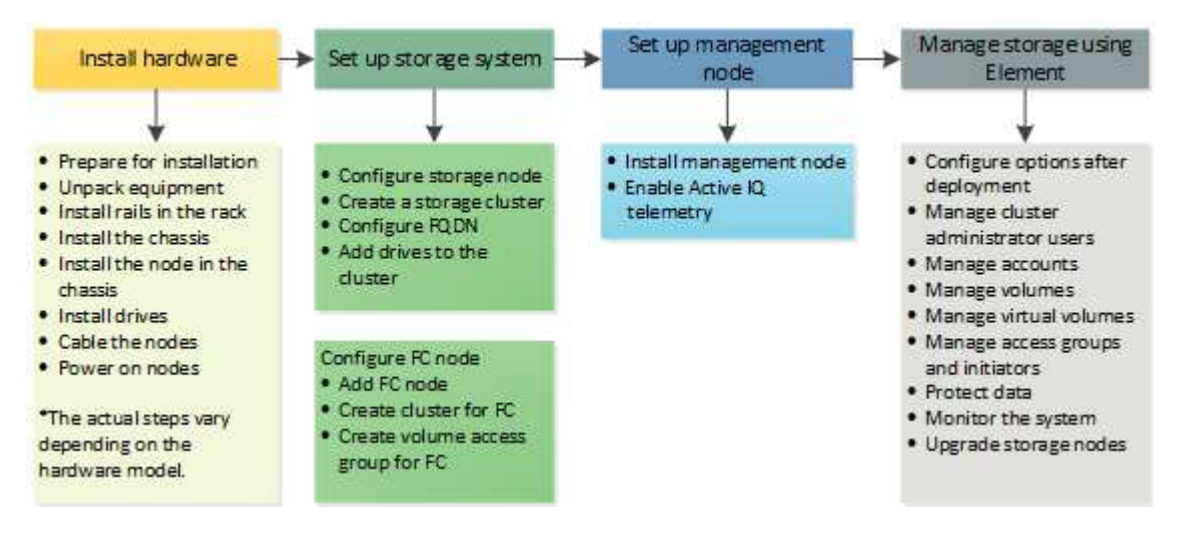

#### Steps to set up storage

- 1. Select one of the following:
  - · Set up cluster with storage nodes
  - · Set up cluster with Fibre Channel nodes
- 2. Determine which SolidFire components to install
- 3. Set up a management node and enable Active IQ telemetry

## Find more information

- Discover next steps for using storage
- SolidFire and Element Software Documentation

## Setting up a cluster with Element storage nodes

You can set up a cluster with storage nodes and manage it using Element software after you install and cable nodes in a rack unit and power them on. You can then install and configure additional components in your storage system.

- 1. Configure a storage node
- 2. Create a storage cluster
- 3. Log in to the Element software user interface
- 4. Add drives to the cluster

- 5. Determine which SolidFire components to install
- 6. Set up a management node

• SolidFire and Element Software Documentation

### Configure a storage node

You must configure individual nodes before you can add them to a cluster. After you install and cable a node in a rack unit and power it on, you can configure the node network settings using the per-node UI or the node terminal user interface (TUI). Ensure that you have the necessary network configuration information for the node before proceeding.

There are two options for configuring storage nodes:

- Per-node UI: Use the per-node UI (https://<node\_management\_IP>:442) to configure node network settings.
- TUI: Use the node terminal user interface (TUI) to configure the node.

You cannot add a node with DHCP-assigned IP addresses to a cluster. You can use the DHCP IP address to initially configure the node in the per-node UI, TUI, or API. During this initial configuration, you can add static IP address information so that you can add the node to a cluster.

After initial configuration, you can access the node using the node's management IP address. You can then change the node settings, add it to a cluster, or use the node to create a cluster. You can also configure a new node using Element software API methods.

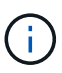

Beginning in Element version 11.0, nodes can be configured with IPv4, IPv6, or both addresses for their management network. This applies to both storage nodes and management nodes, except for management node 11.3 and later which does not support IPv6. When you create a cluster, only a single IPv4 or IPv6 address can be used for the MVIP and the corresponding address type must be configured on all nodes.

#### Configure a storage node using the per-node UI

You can configure nodes using the per-node user interface.

#### About this task

- You can configure the node to have either an IPv4 or IPv6 address.
- You need the DHCP address displayed in the TUI to access a node. You cannot use DHCP addresses to add a node to a cluster.

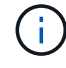

You should configure the management (Bond1G) and storage (Bond10G) interfaces for separate subnets. Bond1G and Bond10G interfaces configured for the same subnet cause routing problems when storage traffic is sent via the Bond1G interface. If you must use the same subnet for management and storage traffic, manually configure management traffic to use the Bond10G interface. You can do this for each node using the **Cluster Settings** page of the per-node UI.

#### Steps

1. In a browser window, enter the DHCP IP address of a node.

You must add the extension :442 to access the node; for example, https://172.25.103.6:442.

The Network Settings tab opens with the Bond1G section.

- 2. Enter the 1G management network settings.
- 3. Click Apply Changes.
- 4. Click **Bond10G** to display the 10G storage network settings.
- 5. Enter the 10G storage network settings.
- 6. Click Apply Changes.
- 7. Click Cluster Settings.
- 8. Enter the hostname for the 10G network.
- 9. Enter the cluster name.

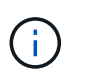

This name must be added to the configuration for all nodes before a cluster can be created. All the nodes in a cluster must have identical cluster names. Cluster names are casesensitive.

#### 10. Click Apply Changes.

#### Configure a storage node using the TUI

You can use the terminal user interface (TUI) to perform initial configuration for new nodes.

You should configure the Bond1G (Management) and Bond10G (Storage) interfaces for separate subnets. Bond1G and Bond10G interfaces configured for the same subnet causes routing problems when storage traffic is sent via the Bond1G interface. If you must use the same subnet for management and storage traffic, manually configure management traffic to use the Bond10G interface. You can do this for each node using the **Cluster > Nodes** page of the Element UI.

#### Steps

1. Attach a keyboard and monitor to the node and then power on the node.

The NetApp Storage Main menu of the TUI appears on the tty1 terminal.

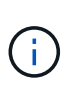

If the node cannot reach your configuration server, the TUI displays an error message. Check your configuration server connection or the networking connection to resolve the error.

#### 2. Select Network > Network Config.

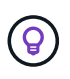

To navigate through the menu, press the Up or Down arrow keys. To move to another button or to the fields from the buttons, press **Tab**. To navigate between fields, use the Up or Down arrow keys.

 Select Bond1G (Management) or Bond10G (Storage) to configure the 1G and 10G network settings for the node. 4. For the Bond mode and Status fields, press **Tab** to select the Help button and identify the available options.

All the nodes in a cluster must have identical cluster names. Cluster names are case-sensitive. If a DHCP server is running on the network with available IP addresses, the 1GbE address appears in the Address field.

5. Press **Tab** to select the **OK** button and save the changes.

The node is put in a pending state and can be added to an existing cluster or a new cluster.

#### Find more information

- SolidFire and Element Software Documentation
- NetApp Element Plug-in for vCenter Server

### Create a storage cluster

You can create a storage cluster after you have configured all of the individual nodes. When you create a cluster, a cluster administrator user account is automatically created for you. The cluster administrator has permission to manage all cluster attributes and can create other cluster administrator accounts.

#### What you'll need

- You have installed the management node.
- You have configured all of the individual nodes.

#### About this task

During new node configuration, 1G or 10G Management IP (MIP) addresses are assigned to each node. You must use one of the node IP addresses created during configuration to open the Create a New Cluster page. The IP address you use depends on the network you have chosen for cluster management.

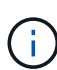

If you want to enable cluster-wide software encryption at rest for SolidFire all-flash storage clusters, you must do so during cluster creation. Beginning with Element 12.5, you must enable software encryption at rest in the Create Cluster UI during cluster creation. For Element 12.3.x and earlier, you must create the cluster using the CreateCluster API method and change the enableSoftwareEncryptionAtRest parameter to true. After software encryption at rest is enabled on the cluster, it cannot be disabled. You can enable and disable Hardware-based encryption at rest after cluster creation.

When creating a new cluster, consider the following:

- If you are using storage nodes that reside in a shared chassis, you might want to consider designing for chassis-level failure protection using the protection domains feature.
- If a shared chassis in not in use, you can define a custom protection domain layout.

#### Steps

(;)

- 1. In a browser window, enter https://MIP:443, where MIP is the management node IP address.
- 2. In Create a New Cluster, enter the following information:
  - Management VIP: Routable virtual IP on the 1GbE or 10GbE network for network management tasks.

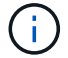

You can create a new cluster using IPv4 or IPv6 addressing.

• iSCSI (storage) VIP: Virtual IP on the 10GbE network for storage and iSCSI discovery.

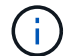

You cannot change the MVIP, SVIP, or cluster name after you create the cluster.

• User name: The primary cluster administrator user name for authenticated access to the cluster. You must save the user name for future reference.

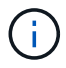

You can use uppercase and lowercase letters, special characters, and numbers for the user name and password.

- Password: Password for authenticated access to the cluster. You must save the password for future reference. Two-way data protection is enabled by default. You cannot change this setting.
- 3. Read the End User License Agreement, and select I Agree.
- 4. **Optional**: In the Nodes list, ensure that the check boxes for nodes that should not be included in the cluster are not selected.
- 5. Select Create Cluster.

The system might take several minutes to create the cluster depending on the number of nodes in the cluster. On a properly configured network, a small cluster of five nodes should take less than one minute. After the cluster is created, the Create a New Cluster window is redirected to the MVIP URL address for the cluster and displays the Element UI.

#### For more information

- Managing storage with the Element API
- SolidFire and Element Software Documentation
- NetApp Element Plug-in for vCenter Server

#### Access the Element software user interface

You can access the Element UI by using the management virtual IP (MVIP) address of the primary cluster node.

You must ensure that popup blockers and NoScript settings are disabled in your browser.

You can access the UI using IPv4 or IPv6 addressing, depending on configuration during cluster creation.

#### Steps

- 1. Choose one of the following:
  - IPv6: Enter https://[IPv6\_MVIP\_address]. For example:

https://[fd20:8b1e:b256:45a::1234]/

• IPv4: Enter https://[IPv4 MVIP address]. For example:

https://10.123.456.789/

- 2. For DNS, enter the host name.
- 3. Click through any authentication certificate messages.

#### For more information

- SolidFire and Element Software Documentation
- NetApp Element Plug-in for vCenter Server

#### Add drives to a cluster

When you add a node to the cluster or install new drives in an existing node, the drives automatically register as available. You must add the drives to the cluster by using either the Element UI or API before they can participate in the cluster.

Drives are not displayed in the Available Drives list when the following conditions exist:

- Drives are in Active, Removing, Erasing, or Failed state.
- The node of which the drive is a part of is in Pending state.

#### Steps

- 1. From the Element user interface, select **Cluster > Drives**.
- 2. Click Available to view the list of available drives.
- 3. Do one of the following:
  - To add individual drives, click the Actions icon for the drive you want to add and click Add.
  - To add multiple drives, select the check boxes of the drives to add, click Bulk Actions, and click Add.

```
== Find more information
* https://docs.netapp.com/us-en/element-software/index.html[SolidFire
and Element Software Documentation]
* https://docs.netapp.com/us-en/vcp/index.html[NetApp Element Plug-in
for vCenter Server^]
```

## Setting up a cluster with Fibre Channel nodes

You can set up a cluster with Fibre Channel nodes and manage it using Element software after you install and cable nodes in a rack unit and power them on. You can then install and configure additional components in your storage system.

- 1. Configure a Fibre Channel node
- 2. Create a new cluster with Fibre Channel nodes

- 3. Add Fibre Channel nodes to a cluster
- 4. Set up zones for Fibre Channel nodes
- 5. Create a volume access group for Fibre Channel clients
- 6. Determine which SolidFire components to install
- 7. Set up a management node

• SolidFire and Element Software Documentation

## **Configure a Fibre Channel node**

Fibre Channel nodes enable you to connect the cluster to a Fibre Channel network fabric. Fibre Channel nodes are added in pairs, and operate in active-active mode (all nodes actively process traffic for the cluster). Clusters running Element software version 9.0 and later support up to four nodes; clusters running previous versions support a maximum of two nodes.

You must ensure that the following conditions are met before you configure a Fibre Channel node:

- At least two Fibre Channel nodes are connected to Fibre Channel switches.
- All SolidFire Fibre Channel ports should be connected to your Fibre Channel fabric. The four SolidFire Bond10G network connections should be connected in one LACP bond group at the switch level. This will enable the best overall performance from the Fibre Channel systems.
- Review and validate all best practices for Fibre Channel clusters included in this NetApp Knowledge Base article.

#### SolidFire FC cluster best practice

Network and cluster configuration steps are the same for Fibre Channel nodes and storage nodes.

When you create a new cluster with Fibre Channel nodes and SolidFire storage nodes, the worldwide port name (WWPN) addresses for the nodes are available in the Element UI. You can use the WWPN addresses to zone the Fibre Channel switch.

WWPNs are registered in the system when you create a new cluster with nodes. In the Element UI, you can find the WWPN addresses from the WWPN column of the FC Ports tab, which you access from the Cluster tab.

#### Find more information

Add Fibre Channel nodes to a cluster

Create a new cluster with Fibre Channel nodes

### Create a new cluster with Fibre Channel nodes

You can create a new cluster after you have configured the individual Fibre Channel nodes. When you create a cluster, a cluster administrator user account is automatically created for you. The cluster administrator has permission to manage all cluster attributes

and can create other cluster administrator accounts.

During new node configuration, 1G or 10G Management IP (MIP) addresses are assigned to each node. You must use one of the node IP addresses created during configuration to open the Create a New Cluster page. The IP address you use depends on the network you have chosen for cluster management.

#### What you'll need

You have configured the individual Fibre Channel nodes.

#### Steps

1. In a browser window, enter a node MIP address.

- 2. In Create a New Cluster, enter the following information:
  - Management VIP: Routable virtual IP on the 1GbE or 10GbE network for network management tasks.
  - iSCSI (storage) VIP: Virtual IP on the 10GbE network for storage and iSCSI discovery.

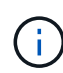

You cannot change the SVIP after you create the cluster.

 User name: The primary Cluster Admin user name for authenticated access to the cluster. You must save the user name for future reference.

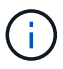

You can use uppercase and lowercase letters, special characters, and numbers for the user name.

- Password: Password for authenticated access to the cluster. You must save the user name for future reference. Two-way data protection is enabled by default. You cannot change this setting.
- 3. Read the End User License Agreement, and click I Agree.
- 4. **Optional**: In the Nodes list, ensure that the check boxes for nodes that should not be included in the cluster are not selected.
- 5. Click Create Cluster.

The system might take several minutes to create the cluster depending on the number of nodes in the cluster. On a properly configured network, a small cluster of five nodes should take less than one minute. After the cluster is created, the Create a New Cluster window is redirected to the MVIP URL address for the cluster and displays the web UI.

#### Find more information

- SolidFire and Element Software Documentation
- NetApp Element Plug-in for vCenter Server

### Add Fibre Channel nodes to a cluster

You can add Fibre Channel nodes to a cluster when more storage is needed or during cluster creation. Fibre Channel nodes require initial configuration when they are first powered on. After the node is configured, it appears in the list of pending nodes and you can add it to a cluster.

The software version on each Fibre Channel node in a cluster must be compatible. When you add a Fibre

Channel node to a cluster, the cluster installs the cluster version of Element on the new node as needed.

#### Steps

- 1. Select Cluster > Nodes.
- 2. Click **Pending** to view the list of pending nodes.
- 3. Do one of the following:
  - To add individual nodes, click the **Actions** icon for the node you want to add.
  - To add multiple nodes, select the check box of the nodes to add, and then **Bulk Actions**.

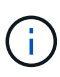

If the node you are adding has a different version of Element than the version running on the cluster, the cluster asynchronously updates the node to the version of Element running on the cluster master. After the node is updated, it automatically adds itself to the cluster. During this asynchronous process, the node will be in a pendingActive state.

4. Click Add.

The node appears in the list of active nodes.

#### Find more information

- SolidFire and Element Software Documentation
- NetApp Element Plug-in for vCenter Server

### Set up zones for Fibre Channel nodes

When you create a new cluster with Fibre Channel nodes and SolidFire storage nodes, the worldwide port name (WWPN) addresses for the nodes are available in the web UI. You can use the WWPN addresses to zone the Fibre Channel switch.

WWPNs are registered in the system when you create a new cluster with nodes. In the Element UI, you can find the WWPN addresses from the WWPN column of the FC Ports tab, which you access from the Cluster tab.

#### Find more information

- SolidFire and Element Software Documentation
- NetApp Element Plug-in for vCenter Server

### Create a volume access group for Fibre Channel clients

Volume access groups enable communication between Fibre Channel clients and volumes on a SolidFire storage system. Mapping Fibre Channel client initiators (WWPN) to the volumes in a volume access group enables secure data I/O between a Fibre Channel network and a SolidFire volume.

You can also add iSCSI initiators to a volume access group; this gives the initiators access to the same volumes in the volume access group.

- 1. Click Management > Access Groups.
- 2. Click Create Access Group.
- 3. Enter a name for the volume access group in the Name field.
- 4. Select and add the Fibre Channel initiators from the Unbound Fibre Channel Initiators list.

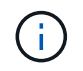

You can add or delete initiators at a later time.

- 5. Optional: Select and add an iSCSI initiator from the Initiators list.
- 6. To attach volumes to the access group, perform the following steps:
  - a. Select a volume from the **Volumes** list.
  - b. Click Attach Volume.
- 7. Click Create Access Group.

#### Find more information

- SolidFire and Element Software Documentation
- NetApp Element Plug-in for vCenter Server

## Determine which SolidFire components to install

You might want to check which SolidFire components, such as the management node, Active IQ and the NetApp Monitoring Agent (NMA), that you should install, depending on configuration and deployment choices.

The following table lists the additional components and indicates whether you should install them.

| Component               | Standalone SolidFire storage cluster | NetApp HCI cluster             |
|-------------------------|--------------------------------------|--------------------------------|
| Management node         | Recommended                          | Installed by default, required |
| Active IQ               | Recommended*                         | Recommended*                   |
| NetApp Monitoring Agent | Not supported                        | Recommended                    |

\*Active IQ is required for capacity-licensed SolidFire storage clusters.

#### Steps

- 1. Determine which components should be installed.
- 2. Complete the installation according to the install the management node procedure.

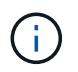

To set up Active IQ, use the --telemetry\_active parameter in the setup script to enable data collection for analytics by Active IQ.

3. For NetApp Monitoring Agent information, see this procedure.

## For more information

- SolidFire and Element Software Documentation
- NetApp Element Plug-in for vCenter Server

## Set up a management node

You can install the NetApp Element software management node (mNode) to upgrade and provide system services, manage cluster assets and settings, run system tests and utilities, and enable NetApp Support access for troubleshooting.

1. See the install the management node documentation.

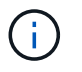

To set up Active IQ, use the --telemetry\_active parameter in the setup script to enable data collection for analytics by Active IQ.

## Find more information

- SolidFire and Element Software Documentation
- NetApp Element Plug-in for vCenter Server

## **Configure Fully Qualified Domain Name web UI access**

SolidFire all-flash storage with NetApp Element software 12.2 or later enables you to access storage cluster web interfaces using the Fully Qualified Domain Name (FQDN). If you want to use the FQDN to access web user interfaces such as the Element web UI, per-node UI, or management node UI, you must first add a storage cluster setting to identify the FQDN used by the cluster.

This process enables the cluster to properly redirect a login session and improves integration with external services such as key managers and identity providers for multi-factor authentication.

#### What you'll need

- This feature requires Element 12.2 or later.
- Configuring this feature using NetApp Hybrid Cloud Control REST APIs requires management services 2.15 or later.
- Configuring this feature using the NetApp Hybrid Cloud Control UI requires management services 2.19 or later.
- To use REST APIs, you must have deployed a management node running version 11.5 or later.
- You need fully qualified domain names for the management node and each storage cluster that resolve correctly to the management node IP address and each storage cluster IP address.

You can configure or remove FQDN web UI access using NetApp Hybrid Cloud Control and the REST API. You can also troubleshoot incorrectly configured FQDNs.

• Configure FQDN web UI access using NetApp Hybrid Cloud Control

- Configure FQDN web UI access using the REST API
- Remove FQDN web UI access using NetApp Hybrid Cloud Control
- Remove FQDN web UI access using the REST API
- Troubleshooting

## Configure FQDN web UI access using NetApp Hybrid Cloud Control

#### Steps

1. Open the IP address of the management node in a web browser:

https://<ManagementNodeIP>

- 2. Log in to NetApp Hybrid Cloud Control by providing the storage cluster administrator credentials.
- 3. Select the menu icon at the top right of the page.
- 4. Select Configure.
- 5. In the Fully Qualified Domain Names pane, select Set Up.
- 6. In the resulting window, enter the FQDNs for the management node and each storage cluster.
- 7. Select Save.

The Fully Qualified Domain Names pane lists each storage cluster with its associated MVIP and FQDN.

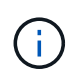

Only connected storage clusters with the FQDN set are listed in the **Fully Qualified Domain Names** pane.

## Configure FQDN web UI access using the REST API

#### Steps

- Ensure that the Element storage nodes and the mNode have DNS configured correctly for the network environment so that FQDNs in the environment can be resolved. To set DNS, go to the per-node UI for storage nodes and to the management node, then select Network Settings > Management Network.
  - a. Per-node UI for storage nodes: https://<storage\_node\_management\_IP>:442
  - b. Per-node UI for the management node: https://<management\_node\_IP>:442
- 2. Change the storage cluster settings using the Element API.
  - a. Access the Element API and create the following cluster interface preference using the CreateClusterInterfacePreference API method, inserting the cluster MVIP FQDN for the preference value:
    - Name: mvip\_fqdn
    - Value: Fully Qualified Domain Name for the Cluster MVIP

In this example, FQDN=storagecluster.my.org:

```
https://<Cluster_MVIP>/json-rpc/12.2?
method=CreateClusterInterfacePreference&name=mvip_fqdn&value=stora
gecluster.my.org
```

- 3. Change the management node settings using the REST API on the management node:
  - a. Access the RESTAPI UI for the management node by entering the management node IP address followed by /mnode/2/

For example:

https://<management node IP>/mnode/2/

- b. Click Authorize or any lock icon and enter the cluster user name and password.
- c. Enter the client ID as mnode-client.
- d. Click Authorize to begin the session and then close the window.
- e. From the server list, select mnode2.
- f. Click GET /settings.
- g. Click Try it out.
- h. Click Execute.
- i. Record any proxy settings reported in the response body.
- j. Click PUT/setttings.
- k. Click Try it out.
- I. In the request body area, enter the management node FQDN as the value for the mnode\_fqdn parameter.
- m. Enter any proxy setting values you recorded earlier in the remaining parameters in the request body. If you leave the proxy parameters empty or do not include them in the request body, existing proxy settings will be removed.
- n. Click Execute.

## Remove FQDN web UI access using NetApp Hybrid Cloud Control

You can use this procedure to remove FQDN web access for the management node and the storage clusters.

#### Steps

- 1. In the Fully Qualified Domain Names pane, select Edit.
- 2. In the resulting window, delete the contents in the FQDN text field.
- 3. Select Save.

The window closes and the FQDN is no longer listed in the Fully Qualified Domain Names pane.

## Remove FQDN web UI access using the REST API

- 1. Change the storage cluster settings using the Element API.
  - a. Access the Element API and delete the following cluster interface preference using the DeleteClusterInterfacePreference API method:
    - Name: mvip\_fqdn

For example:

```
https://<Cluster_MVIP>/json-
rpc/12.2?method=DeleteClusterInterfacePreference&name=mvip fqdn
```

- 2. Change the management node settings using the REST API on the management node:
  - a. Access the RESTAPI UI for the management node by entering the management node IP address followed by /mnode/2/. For example:

https://<management\_node\_IP>/mnode/2/

- b. Select Authorize or any lock icon and enter the Element cluster user name and password.
- C. Enter the client ID as mnode-client.
- d. Select Authorize to begin a session.
- e. Close the window.
- f. Select PUT /settings.
- g. Select Try it out.
- h. In the request body area, do not enter a value for the mnode\_fqdn parameter. Also specify whether the proxy should be used (true or false) for the use\_proxy parameter.

```
{
  "mnode_fqdn": "",
  "use_proxy": false
}
```

i. Select **Execute**.

## Troubleshooting

If FQDNs are configured incorrectly, you might have problems accessing either the management node, a storage cluster, or both. Use the following information to help troubleshoot the issue.

| Issue                                                                                                    | Cause                                                                                                    | Resolution                                                                                                    |
|----------------------------------------------------------------------------------------------------|----------------------------------------------------------------------------------------------------|----------------------------------------------------------------------------------------------------|
| <ul> <li>You get a browser error when<br/>attempting to access either the<br/>management node or the<br/>storage cluster using the<br/>FQDN.</li> <li>You cannot log in to either the<br/>management node or the<br/>storage cluster using an IP<br/>address.</li> </ul> | The management node FQDN and<br>storage cluster FQDN are both<br>incorrectly configured.                           | Use the REST API instructions on<br>this page to remove the<br>management node and storage<br>cluster FQDN settings and<br>configure them again.                                 |
| <ul> <li>You get a browser error when<br/>attempting to access the<br/>storage cluster FQDN.</li> <li>You cannot log in to either the<br/>management node or the<br/>storage cluster using an IP<br/>address.</li> </ul>                                                 | The management node FQDN is<br>correctly configured, but the<br>storage cluster FQDN is incorrectly<br>configured. | Use the REST API instructions on<br>this page to remove the storage<br>cluster FQDN settings and<br>configure them again                                                         |
| <ul> <li>You get a browser error when<br/>attempting to access the<br/>management node FQDN.</li> <li>You can log in to the<br/>management node and storage<br/>cluster using an IP address.</li> </ul>                                                                  | The management node FQDN is<br>incorrectly configured, but the<br>storage cluster FQDN is correctly<br>configured. | Log in to NetApp Hybrid Cloud<br>Control to correct the management<br>node FQDN settings in the UI, or<br>use the REST API instructions on<br>this page to correct the settings. |

- SolidFire and Element Software Documentation
- NetApp Element Plug-in for vCenter Server

## What's next

After you set up Element software, you manage storage by completing some of the following options:

- Access the Element software user interface
- Configure SolidFire system options after deployment
- Manage accounts
- Manage your system
- Manage volumes and virtual volumes
- Protect your data
- Troubleshoot your system

- SolidFire and Element Software Documentation
- Documentation for earlier versions of NetApp SolidFire and Element products
- NetApp Element Plug-in for vCenter Server

#### **Copyright information**

Copyright © 2024 NetApp, Inc. All Rights Reserved. Printed in the U.S. No part of this document covered by copyright may be reproduced in any form or by any means—graphic, electronic, or mechanical, including photocopying, recording, taping, or storage in an electronic retrieval system—without prior written permission of the copyright owner.

Software derived from copyrighted NetApp material is subject to the following license and disclaimer:

THIS SOFTWARE IS PROVIDED BY NETAPP "AS IS" AND WITHOUT ANY EXPRESS OR IMPLIED WARRANTIES, INCLUDING, BUT NOT LIMITED TO, THE IMPLIED WARRANTIES OF MERCHANTABILITY AND FITNESS FOR A PARTICULAR PURPOSE, WHICH ARE HEREBY DISCLAIMED. IN NO EVENT SHALL NETAPP BE LIABLE FOR ANY DIRECT, INDIRECT, INCIDENTAL, SPECIAL, EXEMPLARY, OR CONSEQUENTIAL DAMAGES (INCLUDING, BUT NOT LIMITED TO, PROCUREMENT OF SUBSTITUTE GOODS OR SERVICES; LOSS OF USE, DATA, OR PROFITS; OR BUSINESS INTERRUPTION) HOWEVER CAUSED AND ON ANY THEORY OF LIABILITY, WHETHER IN CONTRACT, STRICT LIABILITY, OR TORT (INCLUDING NEGLIGENCE OR OTHERWISE) ARISING IN ANY WAY OUT OF THE USE OF THIS SOFTWARE, EVEN IF ADVISED OF THE POSSIBILITY OF SUCH DAMAGE.

NetApp reserves the right to change any products described herein at any time, and without notice. NetApp assumes no responsibility or liability arising from the use of products described herein, except as expressly agreed to in writing by NetApp. The use or purchase of this product does not convey a license under any patent rights, trademark rights, or any other intellectual property rights of NetApp.

The product described in this manual may be protected by one or more U.S. patents, foreign patents, or pending applications.

LIMITED RIGHTS LEGEND: Use, duplication, or disclosure by the government is subject to restrictions as set forth in subparagraph (b)(3) of the Rights in Technical Data -Noncommercial Items at DFARS 252.227-7013 (FEB 2014) and FAR 52.227-19 (DEC 2007).

Data contained herein pertains to a commercial product and/or commercial service (as defined in FAR 2.101) and is proprietary to NetApp, Inc. All NetApp technical data and computer software provided under this Agreement is commercial in nature and developed solely at private expense. The U.S. Government has a non-exclusive, non-transferrable, nonsublicensable, worldwide, limited irrevocable license to use the Data only in connection with and in support of the U.S. Government contract under which the Data was delivered. Except as provided herein, the Data may not be used, disclosed, reproduced, modified, performed, or displayed without the prior written approval of NetApp, Inc. United States Government license rights for the Department of Defense are limited to those rights identified in DFARS clause 252.227-7015(b) (FEB 2014).

#### **Trademark information**

NETAPP, the NETAPP logo, and the marks listed at http://www.netapp.com/TM are trademarks of NetApp, Inc. Other company and product names may be trademarks of their respective owners.